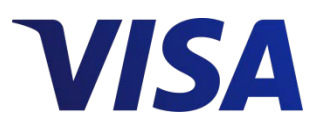

# Contrôles de paiements Visa Guide de démarrage

En vigueur : juin 2017

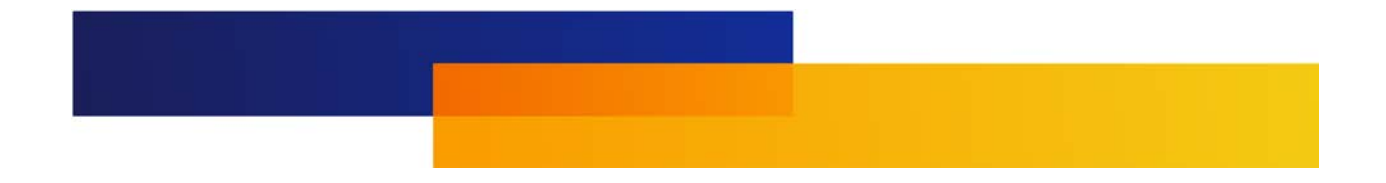

Avis et dénégation de responsabilité

Le présent document est protégé par les droits d'auteur restreignant son utilisation, sa copie, sa distribution et sa décompilation. Aucune partie de ce document ne peut être reproduite sous quelque forme que ce soit sans l'autorisation écrite de Visa.

Visa et d'autres marques de commerce sont des marques de commerce ou des marques déposées de Visa.

Tous les autres noms de produit mentionnés dans les présentes sont des marques de commerce de leurs propriétaires respectifs.

LA PRÉSENTE PUBLICATION PEUT CONTENIR DES IMPRÉCISIONS TECHNIQUES OU DES ERREURS TYPOGRAPHIQUES. L'INFORMATION QU'ELLE CONTIENT EST MODIFIÉE PÉRIODIQUEMENT. CES CHANGEMENTS SERONT INCORPORÉS DANS LES NOUVELLES VERSIONS DE LA PUBLICATION. VISA PEUT, ET TOUT TEMPS, APPORTER DES AMÉLIORATIONS OU DES CHANGEMENTS AU(X) PRODUIT(S) OU AU(X) PROGRAMME(S) DÉCRIT(S) DANS LA PRÉSENTE PUBLICATION.

## Contenu

| À | propo                    | os de  | ce guide                                        | 1    |  |  |  |  |  |
|---|--------------------------|--------|-------------------------------------------------|------|--|--|--|--|--|
|   | Destinataires            |        |                                                 |      |  |  |  |  |  |
|   | Organisation du document |        |                                                 |      |  |  |  |  |  |
|   | Conve                    | ention | s relatives au document                         | 2    |  |  |  |  |  |
|   | Navig                    | ation  | dans VPC                                        |      |  |  |  |  |  |
| 1 | Intr                     | oduc   | tion                                            |      |  |  |  |  |  |
|   | 1.1                      | Cont   | rôles de paiements Visa : étapes                | 2–1  |  |  |  |  |  |
|   | 1.2                      | Préal  | ables                                           | 2–1  |  |  |  |  |  |
|   | 1.3                      | Autre  | es références                                   | 2–2  |  |  |  |  |  |
| 2 | Enr                      | egistr | ement et activation de l'alerte                 | 2–1  |  |  |  |  |  |
|   | 2.1                      | Inscr  | iption                                          | 2–1  |  |  |  |  |  |
|   | 2.2                      | Enreg  | gistrement et activation des canaux d'alerte    | 2–5  |  |  |  |  |  |
|   | 2.2                      | 2.1    | Ajouter des alertes par courriel                | 2–7  |  |  |  |  |  |
|   | 2.2                      | 2.2    | Ajouter des alertes sur appareils mobiles       | 2–9  |  |  |  |  |  |
| 3 | Util                     | isatio | n de Contrôles de paiements Visa                |      |  |  |  |  |  |
|   | 3.1                      | Gesti  | on des cartes                                   | 3–2  |  |  |  |  |  |
|   | 3.1                      | 1.1    | Ajouter des cartes d'employés                   | 3–2  |  |  |  |  |  |
|   | 3.7                      | 1.2    | Mise à jour des renseignements sur la carte     | 3–1  |  |  |  |  |  |
|   | 3.7                      | 1.3    | Supprimer une carte                             | 3–1  |  |  |  |  |  |
|   | 3.7                      | 1.4    | Bloquer une carte                               | 3–2  |  |  |  |  |  |
|   | 3.2                      | Gesti  | on des transactions refusées                    | 3–3  |  |  |  |  |  |
|   | 3.3                      | Gesti  | on des notifications                            | 3–3  |  |  |  |  |  |
|   | 3.3                      | 3.1    | Mise à jour des cartes individuelles            | 3–3  |  |  |  |  |  |
|   | 3.3                      | 3.2    | Mises à jour des alertes de plusieurs cartes    | 3–4  |  |  |  |  |  |
|   | 3.4                      | Gesti  | on des règles de cartes                         | 3–5  |  |  |  |  |  |
|   | 3.4                      | 4.1    | Règles des cartes                               | 3–6  |  |  |  |  |  |
|   | 3.4                      | 4.2    | Modification des règles et des contrôles        |      |  |  |  |  |  |
|   | 3.4                      | 4.3    | Fonction de copie d'une règle                   | 3–12 |  |  |  |  |  |
|   | 3.4                      | 1.4    | Désactivation temporaire de tous les contrôles. | 3–13 |  |  |  |  |  |
|   | 3.5                      | Com    | muniquer avec les employés au sujet de VPC      | 3–14 |  |  |  |  |  |
| 4 | Ges                      | tion   | de comptes                                      | 4–1  |  |  |  |  |  |
|   | 4.1                      | Mise   | à jour de l'administrateur de société           | 4–2  |  |  |  |  |  |
|   | 4.2                      | Réini  | tialisation d'un mot de passe oublié            | 4–4  |  |  |  |  |  |
|   | 4.3 Déconnexion          |        |                                                 |      |  |  |  |  |  |

Page laissée intentionnellement vide.

## Figures

| Figure 2–1 : Page Bienvenue dans Contrôles de paiements Visa2–2 |
|-----------------------------------------------------------------|
| Figure 2-2 : Onglet Informations sur le compte2-3               |
| Figure 2-3 : Onglet Informations utilisateur2-4                 |
| Figure 2–4 : Page des conditions2–5                             |
| Figure 2–5 : Page Sommaire du compte de VPC2–6                  |
| Figure 2–6 : Écran Enregistrement d'un canal d'alerte           |
| Figure 2-7 : Ajouter/Modifier l'adresse électronique2-8         |
| Figure 2-8 : Activation de l'adresse courriel2-9                |
| Figure 2–9 : Ajouter/Modifier l'appareil mobile2–9              |
| Figure 2-10 : Écran d'activation de l'appareil mobile 2-10      |
| Figure 3–1 : Page Sommaire du compte de VPC                     |
| Figure 3–2 : Écran Ajouter une carte3–2                         |
| Figure 3–3 : Écran Mettre à jour la carte                       |
| Figure 3–4 : Menu déroulant d'action                            |
| Figure 3–5 : Boîte de dialogue Modifier le canal d'alerte       |
| Figure 3–6 : Menu déroulant d'action                            |
| Figure 3–7 : Règles de catégorie3–7                             |
| Figure 3-8 : Règles d'emplacement                               |
| Figure 3-9 : Règles de dépenses3-9                              |
| Figure 3-10 : Règles d'heure 3-10                               |
| Figure 3–11 : Menu déroulant d'action 3–12                      |
| Figure 3–12 : Copier les paramètres 3–13                        |
| Figure 4-1 : Options de Mon compte4-2                           |
| Figure 4-2 : Mot de passe oublié? - Adresse courriel            |

Page laissée intentionnellement vide.

## Tableaux

| Tableau 1 : Conventions relatives au document    | 2    |
|--------------------------------------------------|------|
| Tableau 2 : Navigation dans VPC                  | 3    |
| Tableau 4-1 : Options et fonctions de Mon compte | .4–1 |

Page laissée intentionnellement vide.

# À propos de ce guide

Le guide de démarrage de Contrôles de paiements Visa (VPC) décrit l'application Web VPC et, notamment, la façon de la configurer et de la gérer. Cette application Web est utilisée par les titulaires de carte de crédit Visa Affaires.

**REMARQUE :** À titre informatif, les saisies d'écran utilisées dans le présent guide tiennent compte du profil des titulaires de carte des États-Unis. Les paramètres et les règles de blocage varient en fonction de l'émetteur et de la région.

### **Destinataires**

Le présent guide est destiné aux propriétaires d'entreprise ou aux administrateurs de société qui sont chargés de configurer et de gérer Contrôles de paiements Visa pour le compte de leur société.

## Organisation du document

**Chapitre 1, Introduction** – donne un aperçu de l'application Web VPC, les préalables nécessaires à l'utilisation de l'application ainsi que les détails concernant la navigation dans l'application.

**Chapitre 2, Enregistrement et activation de l'alerte** – décrit le processus d'inscription de l'administrateur de société ainsi que les paramètres des alertes de notification.

**Chapitre 3, Utilisation de Contrôles de paiements Visa** – présente les diverses options de l'application VPC et de leurs fonctions.

**Chapitre 4, Gestion de comptes** – décrit les fonctionnalités de l'option **Mon compte** que l'administrateur de société peut utiliser pour modifier ou mettre à jour les renseignements d'ouverture de session et réinitialiser le mot de passe oublié.

## **Conventions relatives au document**

Les conventions relatives au document utilisées dans ce guide sont présentées cidessous.

| Convention                    | Objectif de ce guide                                                                                                    |
|-------------------------------|----------------------------------------------------------------------------------------------------|
| Gras                          | <ul> <li>Utilisé pour :</li> <li>Les codes et les valeurs de champ</li> <li>Les touches de commande, les noms de menu, les sélections de menu</li> <li>Accentuation supplémentaire (plus forte que l'italique)</li> </ul> |
| Italique                      | <ul> <li>Utilisé pour :</li> <li>Les titres complets de documents</li> <li>L'explication d'un terme inhabituel la première fois qu'il apparaît.</li> </ul>                                                                |
| Remarque :                    | Donne plus d'information sur le sujet précédent.                                                                                                    |
| EXEMPLE                       | Aide à appuyer ou à expliquer un énoncé général.                                                                                                    |
| Type de caractères<br>Courier | Utilisé pour les adresses courriel et les liens URL.                                                                                                    |
| « Texte entre<br>guillemets » | Désigne des noms de sections dans un chapitre.                                                                                                    |

Tableau 1 : Conventions relatives au document

## Navigation dans VPC

Les conventions relatives au document utilisées dans ce guide sont présentées dans le Tableau 2.

| Т | ableau | 2 | : | Navigation | C | dans | VPC |   |
|---|--------|---|---|------------|---|------|-----|---|
|   |        |   |   |            |   |      |     | - |

| Options                                                   | Objectifs                                                                                                    |
|-----------------------------------------------------------|----------------------------------------------------------------------------------------------------|
| Suivant, Enregistrer,<br>Terminé, Soumettre et<br>Activer | Permet d'enregistrer le travail et de passer à la prochaine étape.                                                                                                    |
| Précédent                                                 | Permet de revenir à l'écran précédent sans enregistrer l'écran actuel.                                                                                                   |
| Annuler                                                   | Permet de quitter sans enregistrer le travail. Vous pouvez aussi<br>utiliser cette fonction lorsque vous cliquez sur Soumettre et recevez<br>un message de confirmation. |
| Lien Aide et 🕐                                            | En haut du menu, il y a des liens vers la FAQ sur VPC. Sur les écrans,<br>en passant le curseur sur ②, vous obtenez de l'information<br>contextuelle.                    |
| Pour plus d'information                                   | Au bas de tous les écrans VPC, il existe des liens vers Conditions,<br>Politiques de confidentialité et Politique juridique et Nous joindre.                             |
| Messages d'erreur                                         | Vous pouvez recevoir des messages d'erreur qui s'afficheront en rouge.                                                                                                   |
| Canaux d'alerte                                           | Permettent de mettre à jour ou de modifier les paramètres d'alerte<br>(Figure 2–6).                                                                                      |
| Mon compte                                                | Permet de mettre à jour les paramètres du compte et de se désinscrire.                                                                                                   |
| Se déconnecter                                            | Permet de quitter l'application VPC.                                                                                                    |

Page laissée intentionnellement vide.

# **1** Introduction

L'application Web Contrôles de paiements Visa (VPC) est facile à utiliser et permet aux propriétaires d'entreprise de définir les contrôles de dépenses des cartes de crédit Visa Affaires de leurs employés. En général, l'administrateur de société est le propriétaire d'entreprise, le gestionnaire de bureau ou l'adjoint administratif. Le terme « administrateur de société » est utilisé presque partout dans le présent quide.

Vous pouvez personnaliser la carte de chaque employé pour contrôler son utilisation (où, comment et quand). Par exemple, les employés qui se déplacent sont autorisés à soumettre des transactions liées aux déplacements. En configurant des contrôles précis, vous pouvez refuser les transactions soumises par les employés qui ne font pas de déplacements.

**Remarque :** L'application VPC s'applique uniquement aux cartes de crédit Visa Affaires; elle ne peut pas être utilisée avec la carte de débit Visa Affaires ou toute autre carte de client Visa.

### 1.1 Contrôles de paiements Visa : étapes

Pour commencer à utiliser VPC, voici les étapes à suivre :

- Sélectionnez la personne, par exemple, un administrateur de société, responsable de la configuration et de la gestion des contrôles des cartes de crédit Visa Affaires de vos employés.
- 2. Lisez ce guide pour comprendre les contrôles disponibles et déterminer les règles que vous voulez appliquer en fonction de chaque carte. Pour obtenir de plus amples renseignements sur les types de règles, veuillez vous reporter à la section *Configuration des règles des cartes.*
- Assurez-vous que votre administrateur de société s'inscrit en tant qu'utilisateur sur le site VPC pour ajouter les cartes de crédit Visa Affaires et configurer les contrôles.

## 1.2 Préalables

Pour s'inscrire en tant qu'administrateur de société vous aurez besoin des renseignements suivants :

- Adresse courriel de l'administrateur de société que vous utiliserez comme nom d'utilisateur.
- Numéro de carte Visa Affaires

Pour ajouter des cartes d'employé, vous aurez besoin des renseignements sur la carte de crédit Visa Affaires ci-après :

- Nom d'employé
- Numéro de compte
- Date d'expiration
- CVV2

## 1.3 Autres références

Pour obtenir de plus amples renseignements, consultez la Foire aux questions (FAQ) en cliquant sur le lien **Aide** à la page **Sommaire du compte de VPC**. La version actuelle du présent guide peut être consultée, téléchargée et imprimée à partir de la page **Bienvenue dans Contrôles de paiements Visa**. Lorsque vous parcourez l'interface utilisateur, si vous placez le curseur sur l'icône d'information (①), une courte description de l'élément adjacent s'affichera.

# 2 Enregistrement et activation de l'alerte

Ce chapitre décrit le processus d'inscription de l'administrateur de société et la configuration des alertes de notification.

Seul un identifiant d'administrateur (adresse courriel) peut être configuré pour gérer un ensemble de cartes précis. Votre société peut configurer plusieurs administrateurs, mais ceux-ci peuvent gérer seulement les cartes configurées sous leur identifiant.

**Remarque :** Pour assurer une couverture continue, l'administrateur de société peut autoriser une autre personne à administrer les comptes. Pour en savoir davantage, consultez le chapitre « Mise à jour de l'administrateur de société ».

Visa vous recommande de configurer les alertes pour les transactions refusées. Ainsi, vous saurez comment vos cartes sont utilisées.

## 2.1 Inscription

Les administrateurs de société sont responsables de l'ajout, de la mise à jour et de la suppression des cartes Visa pour eux-mêmes et les employés de la société.

Pour s'inscrire à titre d'administrateur de société, suivez les étapes suivantes :

#### À la page Bienvenue dans Contrôles de paiements Visa dans la

1. Figure 2–1, sélectionnez la langue souhaitée dans le menu déroulant Langue.

|                                                                                                    | Langue Français                                                         |
|----------------------------------------------------------------------------------------------------|-------------------------------------------------------------------------|
| Bienvenue dans Contrôles de paiement                                                                                                    | Nouvel utilisateur                                                      |
|                                                                                                    | Nouveaux utilisateurs, veuillez                                         |
| Réduisez les risques de votre entreprise tout en donnant à vos employés la liberté                                                                                                    | vous inspire.                                                           |
| d'utiliser adéquatement leur carte de crédit d'affaires. Visa Payment<br>Controls yous permet de personnaliser facilement chaque carte de crédit d'affaires de vos employés              | 17 200                                                                  |
| pour contrôler où, quand et comment ils seront autorisés à l'utiliser.                                                                                                    | Inscription                                                             |
| Définissez facilement des contrôles qui restreignent l'utilisation des cartes d'employé selon les limites suivantes                                                                      |                                                                         |
| Zone géographique – État ou pays                                                                                                    | Utilisateur déjà inscrit                                                |
| Certains types de marchands     Montant en dollars                                                                                                    | Utilisateurs déjà inscrits, veuillez                                    |
| <ul> <li>Types de transactions, comme les avances de fonds ou les retraits en espèces</li> </ul>                                                                                         | entrer votre adresse électronique et                                    |
| Lorsqu'un employé tente d'effectuer une transaction avec une carte de crédit d'entreprise,<br>Lorsqu'un employé tente d'effectuer une transaction avec une carte de crédit d'entreprise, | votre mot de passe, puis cliquez sur<br>le bouton Ouverture de session. |
| contrôles définis par le propriétaire de l'entreprise sont automatiquement refusées.                                                                                                    |                                                                         |
| Vous pouvez configurer le service Visa Payment Controls de facon à ce qu'il                                                                                                    | Adresse courriel                                                        |
| vous envoie une alerte lorsqu'une carte d'employée a été refusée. Vous pouvez recevoir les alertes par                                                                                   | 1                                                                       |
| ou par courriel.                                                                                                    | Mémoriser mon adresse                                                   |
| Visa Payment Controls est tout simplement une excellente raison de plus pour laquelle nos cartes de crédit                                                                               | électronique                                                            |
| d'entreprise représentent un choix<br>longre pour vous et vos employée                                                                                                    | Mot de passe                                                            |
| nginae pour vous et vos emproyes.                                                                                                    |                                                                         |
| Pour commencer, consultez le present <u>guide à utilisation</u>                                                                                                    |                                                                         |
|                                                                                                    | Ouverture de session                                                    |
|                                                                                                    | Mot de passe oublié?                                                    |

Figure 2–1 : Page Bienvenue dans Contrôles de paiements Visa

- 2. Cliquez sur le **bouton Inscription** pour ajouter un nouvel utilisateur et commencer le processus d'inscription.
- 3. Dans l'onglet **Informations sur le compte** présenté dans la Figure 2–2, entrez votre adresse courriel et votre mot de passe, sélectionnez les questions de sécurité souhaitées, puis entrez les réponses pertinentes.

| <b>VISA</b> Controles de pa                                                                                                    | liement |                              |                          |
|----------------------------------------------------------------------------------------------------|---------|------------------------------|--------------------------|
| () INFORMATIONS SUR LE COMPTE                                                                                                    |         | (2) INFORMATIONS UTILISATEUR | (3) CONDITIONS GÉNÉRALES |
| Informations sur le com                                                                                                    | pte     |                              |                          |
| Données d'authentification d'utilis                                                                                                    | ateur   |                              |                          |
| Adresse électronique d'ouverture de session                                                                                                    | Retaper | r l'adresse électronique     |                          |
|                                                                                                    |         |                              |                          |
| Créer un mot de passe                                                                                                    | Retaper | r le mot de passe            |                          |
|                                                                                                    |         |                              |                          |
| Le mon che passe doit contrenir de 7.3.14<br>caracterise et au moles une mujaccité et<br>un othfris. Le nouesane mor de passes ne<br>paut correspondre à aucun des anciens<br>mots de passe.                                  |         |                              |                          |
| Questions de sécurité<br>Question de sécurité 1                                                                                                    |         |                              |                          |
| Dans quelle ville était votre premier emploi?                                                                                                    | W       |                              |                          |
|                                                                                                    |         |                              |                          |
| Réponse de sécurité 1                                                                                                    |         |                              |                          |
| Réponse de sécurité 1<br>Question de sécurité 2                                                                                                    |         |                              |                          |
| Réponse de sécurité 1<br>Question de sécurité 2<br>Dans quelle ville était votre premier emploi?                                                                                                    | v       |                              |                          |
| Réponse de sécurité 1<br>Question de sécurité 2<br>Dans quelle ville était votre premier emploi?<br>Réponse de sécurité 2                                                                                                    | Ŧ       |                              |                          |
| Réponse de sécurité 1<br>Question de sécurité 2<br>Dans quelle ville était votre premier emploi?<br>Réponse de sécurité 2                                                                                                    | V       |                              |                          |
| Réponse de sécurité 1<br>Question de sécurité 2<br>Dans quelle ville était votre premier emploi?<br>Réponse de sécurité 2<br>Question de sécurité 3<br>Dans quelle ville était votre premier emploi?                          | V       |                              |                          |
| Réponse de sécurité 1<br>Question de sécurité 2<br>Dans quelle ville était votre premier emploi?<br>Réponse de sécurité 2<br>Question de sécurité 3<br>Dans quelle ville était votre premier emploi?<br>Réponse de sécurité 3 | V       |                              |                          |
| Réponse de sécurité 1<br>Question de sécurité 2<br>Dans quelle ville était votre premier emploi?<br>Réponse de sécurité 2<br>Question de sécurité 3<br>Dans quelle ville était votre premier emploi?<br>Réponse de sécurité 3 | V<br>V  |                              |                          |
| Réponse de sécurité 1<br>Question de sécurité 2<br>Dans quelle ville était votre premier emploi?<br>Réponse de sécurité 2<br>Question de sécurité 3<br>Dans quelle ville était votre premier emploi?<br>Réponse de sécurité 3 | V       |                              |                          |
| Réponse de sécurité 1<br>Question de sécurité 2<br>Dans quelle ville était votre premier emploi?<br>Réponse de sécurité 2<br>Question de sécurité 3<br>Dans quelle ville était votre premier emploi?<br>Réponse de sécurité 3 | v<br>v  |                              |                          |

4. Cliquez sur **Suivant** pour continuer ou **Annuler** pour annuler le processus d'inscription.

L'onglet Informations utilisateur s'ouvre et vous recevrez un courriel de mobile@visammg.com comportant votre code d'activation.

**Remarque :** Pour mettre à jour l'administrateur de société, reportez-vous à la section Mise à jour de l'administrateur de société du présent document.

5. Dans l'onglet **Informations utilisateur** présenté dans la Figure 2–3, entrez vos renseignements personnels et les renseignements sur la carte de crédit Visa Affaires.

**Remarque :** Il faut avoir un numéro de carte de crédit Visa Affaires valide pour pouvoir vérifier le compte de la société auprès de la banque émettrice.

#### Figure 2–3 : Onglet Informations utilisateur

| VISA Contrôles de paiement   |                                             |                          |  |  |  |  |  |
|------------------------------|---------------------------------------------|--------------------------|--|--|--|--|--|
| 1 INFORMATIONS SUR LE COMPTE | (2) INFORMATIONS UTILISATEUR                | (3) CONDITIONS GÉNÉRALES |  |  |  |  |  |
| Informations utilisateur     |                                             |                          |  |  |  |  |  |
| Renseignements personnels    |                                             |                          |  |  |  |  |  |
| Prénom                       | Nom                                         |                          |  |  |  |  |  |
| Numéro de compte Visa        | Valeur de vérification de la carte 2 (CVV2) |                          |  |  |  |  |  |
| Date d'expiration            |                                             |                          |  |  |  |  |  |
|                              |                                             |                          |  |  |  |  |  |
| Précédent                    | Annule                                      | er Suivant               |  |  |  |  |  |

**Remarque :** Pour donner l'accès en tant qu'administrateur de société à plusieurs employés, vous voudrez peut-être utiliser le nom et le numéro de carte du propriétaire de l'entreprise aux fins de continuité.

6. Cliquez sur **Suivant**.

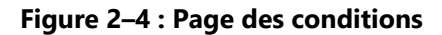

|                                    | CONTRÔLES DE PAIEMENTS VISA<br>CONDITIONS À L'INTENTION DU TITULAIRE DE CARTE                                                                                                    |
|------------------------------------|----------------------------------------------------------------------------------------------------|
| LES<br>PAIE<br>L'OR<br>SER'<br>PRÉ | PRÉSENTES CONDITIONS S'APPLIQUENT À VOTRE PARTICIPATION AU SERVICE DES CONTRÔLES DE<br>EMENTS VISA ET COMPLÈTENT ET MODIFIENT VOTRE CONVENTION DE CARTE ACTUELLE ÉTABLIE AVEC<br>IGANISME ÉMETTEUR (« L'ÉMETTEUR ») DES COMPTES DE LA CARTE VISA QUE VOUS INSCRIVEZ AU<br>VICE. DANS LE CAS DE LA NON-CONCORDANCE DE LA CONVENTION DE CARTE EXISTANTE ET DES<br>SENTES CONDITIONS, VOTRE CONVENTION DE CARTE PRÉVAUDRA, ÉTANT ENTENDU QUE LES<br>SENTES CONDITIONS, RÉGIRONT TOUT SUJET LIÉ AU SERVICE. |
| LES                                | PRÉSENTES CONDITIONS SE RAPPORTENT À CHAQUE CARTE VISA QUI ACCÈDE AU COMPTE DE CARTE                                                                                                    |
| VISA                               | ( QUE VOUS AVEZ INSCRIT AU SERVICE. VOUS DÉCLAREZ ET GARANTISSEZ À L'ÉMETTEUR ET À VISA                                                                                                    |
| CAN                                | ADA CORPORATION (« VISA ») QUE VOUS ÊTES AUTORISÉ(E) À INSCRIRE CHAQUE CARTE AU SERVICE                                                                                                    |
| L'ÉM                               | IETTEUR ET VISA SE RÉSERVENT LE DROIT DE DÉTERMINER, À LEUR SEULE DISCRÉTION, SI UN COMPTE                                                                                                    |
| DE C                               | CARTE VISA EN PARTICULIER PEUT ÊTRE INSCRIT AU SERVICE.                                                                                                    |
| DAN                                | S LE CADRE DE L'INSCRIPTION AU SERVICE, VOUS SEREZ APPELÉ(E), LE CAS ÉCHÉANT, À CHOISIR UNE                                                                                                    |
| ADR                                | ESSE DE COURRIEL POUR UN ID UTILISATEUR OU UN MOT DE PASSE QUI SONT OBLIGATOIRES POUR                                                                                                    |
| ACC                                | ÉDER AU SITE WEB DU SERVICE. IL VOUS INCOMBE DE VEILLER À LA PROTECTION DE VOTRE ID                                                                                                    |
| UTIL                               | ISATEUR ET VOTRE MOT DE PASSE ET DE FAIRE EN SORTE QU'ILS SOIENT CONNUS SEULEMENT DE VOUS                                                                                                    |
| DAN                                | S LA MESURE OÙ VOUS SEREZ TENU(E) RESPONSABLE DE TOUTES LES ACTIVITÉS EFFECTUÉES AVEC                                                                                                    |
| VOT                                | RE ID UTILISATEUR ET VOTRE MOT DE PASSE.                                                                                                    |
| CON                                | IFORMÉMENT AU SERVICE, L'ÉMETTEUR REFUSERA, PAR L'INTERMÉDIAIRE DES SYSTÈMES DE VISA,                                                                                                    |
| L'AU                               | TORISATION POUR LES TRANSACTIONS PAR CARTE QUI RÉPONDENT À VOS INSTRUCTIONS DE BLOCAGE                                                                                                    |
| DES                                | TRANSACTIONS. CES TRANSACTIONS NE SERONT DONC PAS TRAITÉES AUX FINS DE PAIEMENT PAR LES                                                                                                    |
| SYST                               | TÈMES DE VISA. VISA ET L'ÉMETTEUR TRANSMETTRONT UN AVIS DU REFUS DE L'AUTORISATION DE LA                                                                                                    |
| TRAI                               | NSACTION AU MARCHAND QÙ VOTRE CARTE A ÉTÉ PRÉSENTÉE POUR LE PAIEMENT. LES PRÉSENTES                                                                                                    |
| CON                                | IDITIONS SE RAPPORTENT À UNE TRANSACTION PAR CARTE DONT L'AUTORISATION DE PAIEMENT A ÉTÉ                                                                                                    |
| REFI                               | USÉE EN TANT QUE « TRANSACTION BLOQUÉE » CONFORMÉMENT AU SERVICE.                                                                                                    |

- 7. À la page **Conditions Générales**, cochez la case pour indiquer votre acceptation des conditions.
- 8. Cliquez sur Accepter pour terminer l'inscription.

Après avoir terminé le processus d'inscription, les administrateurs seront invités à configurer les canaux d'alerte. Les administrateurs peuvent soit effectuer la configuration des canaux d'alerte lors du processus d'inscription, soit le faire ultérieurement par l'intermédiaire de l'interface utilisateur VPC.

## 2.2 Enregistrement et activation des canaux d'alerte

Après avoir effectué l'enregistrement, les administrateurs peuvent configurer les canaux d'alerte pour activer leur adresse courriel ou votre appareil mobile afin de recevoir des alertes. Les alertes permettent d'aviser les utilisateurs lorsqu'une transaction a été rejetée.

**Remarque :** Votre adresse courriel s'affichera par défaut automatiquement comme l'une des adresses courriel pour la notification d'alertes.

Pour activer les alertes, suivez les étapes suivantes :

1. Allez à la page **Sommaire du compte de VPC**.

#### Figure 2–5 : Page Sommaire du compte de VPC

| VISA Contrôles de paiement ACCUEIL CANAUX D'ALERTE MON COMPTE AIDE SE DÉCONNECTER                                                                                                    |                                |        |       |                        |                       |                   |                                    |  |
|----------------------------------------------------------------------------------------------------|--------------------------------|--------|-------|------------------------|-----------------------|-------------------|------------------------------------|--|
| Sommaire du compte<br>Les comptes que vous avez inscrits au service sont indiqués ci-dessous. Vous pouvez inscrire des comptes supplémentaires en cliquant sur le bouton Ajouter une carte. Pour chaque carte inscrite,<br>vous pouvez ajouter ou modifier les règles de blocage ou activer des canaux de notification en cliquant sur le lien correspondant pour la carte. |                                |        |       |                        |                       |                   |                                    |  |
|                                                                                                    | N° DE COMPTE<br>(4 DERNIERS) ① | PRÉNOM | NOM   | ÉTAT ①                 | RÈGLES ①              | NOTIFICATIONS     | ① ACTIONS ①                        |  |
| 1.                                                                                                    | 0000                           | Bob    | Smith | Activé                 | Modifier              | Modifier          | Copier les paramètres /<br>Bloquer |  |
| 2.                                                                                                    | 0000                           | Bob    | Smith | Activé                 | Modifier              | Modifier          | Copier les paramètres /<br>Bloquer |  |
| 3.                                                                                                    | 0000                           | Bob    | Smith | Activé                 | Modifier              | Modifier          | Copier les paramètres /<br>Bloquer |  |
| 4.                                                                                                    | 0000                           | Bob    | Smith | Règles non<br>définies | Définir des<br>règles | Définir des alert | es Non défini/ <b>Bloquer</b>      |  |
| Retirer les cartes des lignes sélectionnées V Aller                                                                                                    |                                |        |       |                        |                       |                   |                                    |  |

2. À la page **Sommaire du compte de VPC**, cliquez sur le menu **CANAUX D'ALERTE** en haut de la page.

| Figure 2–6 : Écran Enregistre                                                                                                    | ment d'u                          | n canal d'alerte                |                |                          |  |  |  |
|----------------------------------------------------------------------------------------------------|-----------------------------------|---------------------------------|----------------|--------------------------|--|--|--|
| <b>VISA</b> Contrôles de paiement                                                                                                    | ACCUEIL C                         | CANAUX D'ALERTE MON COMPTE AIDE | SE DÉCONNECTER |                          |  |  |  |
| Enregistrement d'un canal d'alerte<br>Pour recevoir des notifications d'alerte pour les transactions bloquées, veuillez enregistrer un numéro d'appareil mobile ou une adresse électronique. Lorsque l'appareil mobile est ajouté, un code<br>d'activation est envoyé à l'appareil mobile pour confirmer la participation et recevoir les notifications de refus de transactions. Répondez à ce message en entrant STOP pour annuler les messages<br>et sur HELP (aide) pour obtenir de plus amples renseignements sur le message. Les frais de messages ou de données peuvent s'appliquer. La fréquence des messages peut varier. Les<br>fournisseurs ne sont pas responsables des messages retardés ou non livrés. Ces canaux de notification peuvent être associés avec le compte à l'écran Sommaire du compte. Veuillez cliquer sur le<br>bouton Terminé lorsque vous avez terminé l'enregistrement du canal pour votre compte. |                                   |                                 |                |                          |  |  |  |
| Adresse courriel                                                                                                    |                                   |                                 | Ajouter        | une adresse électronique |  |  |  |
| SURNOM DE L'ADRESSE ÉLECTRONIQUE                                                                                                    | ADRESSE COURRI                    | EL                              | ÉTAT 🛈         | ACTIONS ①                |  |  |  |
| 1. Test Email                                                                                                    | testuser@visa                     | .com                            | En attente     | Activer   Modifier       |  |  |  |
| 2. Test Email                                                                                                    | testuser@visa                     | a.com                           | Actif          | Modifier                 |  |  |  |
| 3. Test Email                                                                                                    | testuser@visa                     | a.com                           | Actif          | Modifier                 |  |  |  |
| Appareils mobiles Ajouter un appareil                                                                                                    |                                   |                                 |                |                          |  |  |  |
| SURNOM DE L'APPAREIL MOBILE                                                                                                    | CODE DE PAYS<br>(COUNTRY<br>CODE) | NUMÉRO DE L'APPAREIL MOBILE     | ÉTAT 🛈         | actions ①                |  |  |  |
| 1. Test Mobile                                                                                                    | 1                                 | 123 456 7891                    | En attente     | Activer   Modifier       |  |  |  |
| 2. Test Mobile                                                                                                    | 1                                 | 123 456 7891                    | En attente     | Activer   Modifier       |  |  |  |
| Supprimer la sélection ①                                                                                                    |                                   |                                 |                |                          |  |  |  |
|                                                                                                    |                                   | Annuler                         |                | Terminé                  |  |  |  |

- 3. À la page Enregistrement d'un canal d'alerte, les options suivantes s'affichent :
  - Ajouter une adresse électronique : Pour ajouter les adresses courriel des • employés afin de recevoir des alertes par courriel.
  - Ajouter un appareil : Pour ajouter les appareils mobiles de vos employés ou d'autres employés afin de recevoir des alertes textuelles.

#### Ajouter des alertes par courriel 2.2.1

Remarque : Si vous ajoutez d'autres employés pour recevoir des alertes par courriel, les codes d'activation sont envoyés aux adresses courriel des personnes concernées. Vous devez obtenir le code de vos employés afin d'activer les alertes qui seront envoyées à leur adresse courriel.

#### Ajouter une alerte par courriel

- 1. À l'écran Enregistrement d'un canal d'alerte, sélectionnez le bouton **Ajouter une** adresse électronique.
- 2. À la page **Ajouter/Modifier l'adresse électronique** Figure 2–7, entrez le surnom de votre adresse électronique, votre adresse courriel et la langue souhaitée à partir du menu déroulant, puis cliquez sur **Ajouter**. Cliquez sur **Annuler** pour revenir à l'écran précédent.

#### Figure 2–7 : Ajouter/Modifier l'adresse électronique

|           |                                 | $\times$ |
|-----------|---------------------------------|----------|
| Ajouter/M | lodifier l'adresse électronique |          |
| Surnom    | de l'adresse électronique       | _        |
|           |                                 |          |
| Adresse   | courriel                        | _        |
|           |                                 |          |
| Langue    |                                 |          |
| Anglais   | 7                               | 7        |
|           |                                 |          |
|           | Ajouter                         |          |
|           | Annuler                         |          |

**Remarque :** Après avoir ajouté une adresse courriel, le système transmettra un code d'activation à l'adresse concernée (cela peut prendre quelques minutes). Cela permet de vérifier si les messages sont envoyés à la bonne adresse courriel.

**Remarque :** Lors du processus de configuration, il est possible de préciser le format du courriel, par exemple HTML ou Texte. L'option HTML permet une meilleure présentation du courriel, tandis que l'option Texte doit être sélectionnée pour les appareils qui ne peuvent pas afficher des courriels HTML.

3. À la demande du système, entrez le code d'activation envoyé par courriel, puis sélectionnez le bouton **Activer**.

OU

Cliquez sur le lien **Renvoyer le code** si vous n'avez pas reçu le code. Un nouveau courriel sera envoyé avec le code d'activation. OU

Pour activer la notification ultérieurement, sélectionnez le lien **Activer plus tard** lorsque le système vous demande le code d'activation. Lorsque vous êtes prêts à activer la notification, allez à l'écran **Enregistrement d'un canal d'alerte**, puis sélectionnez le lien **Activer** adjacent à l'alerte voulue.

| Entrer le co                                          | de d'activation                                                                                                    | ) |
|-------------------------------------------------------|----------------------------------------------------------------------------------------------------|---|
| Code d'activa                                         | ation                                                                                                    |   |
|                                                       |                                                                                                    |   |
| Si vous n'avez  <br>"Renvoyer le c<br>adresse électro | pas reçu le code d'activation, veuillez cliquer sur le lien<br>code". Un nouveau code d'activation sera envoyé à votre<br>onique à testuser@visa.com |   |
| Si vous n'avez<br>"Renvoyer le c<br>adresse électro   | pas reçu le code d'activation, veuillez cliquer sur le lien<br>code". Un nouveau code d'activation sera envoyé à votre<br>onique à testuser@visa.com |   |

#### Figure 2-8 : Activation de l'adresse courriel

#### 2.2.2 Ajouter des alertes sur appareils mobiles

- **Remarque :** Vous êtes responsables des frais liés aux messages textes ou aux données qui peuvent être facturés par votre fournisseur de service mobile.
- **Remarque :** Si vous ajoutez d'autres employés pour recevoir des alertes par message texte, les codes d'activation sont envoyés aux appareils concernés. Vous devez obtenir le code de vos employés afin d'activer les alertes qui seront envoyées à leurs appareils.

#### Ajouter une alerte à un appareil mobile

- 1. À l'écran Enregistrement d'un canal d'alerte, sélectionnez le bouton **Ajouter un appareil**.
- 2. À la page **Ajouter/Modifier l'appareil mobile**, entrez un pseudonyme pour l'appareil et des numéros de téléphone sans tiret, puis sélectionnez la langue dans le menu déroulant et cliquez sur **Ajouter**. Cliquez sur **Annuler** pour revenir à l'écran précédent.

#### Figure 2–9 : Ajouter/Modifier l'appareil mobile

| Surnom  | de l'appareil mobile |  |
|---------|----------------------|--|
| Code de | pays (Country Code)  |  |
| ÉTATS-U | NIS                  |  |
| Numéro  | de l'appareil mobile |  |
|         |                      |  |
| Langue  |                      |  |
| Anglais |                      |  |
|         |                      |  |
|         | Ajouter              |  |
|         | Annuler              |  |

- **Remarque :** Le surnom de l'appareil mobile ne peut être le même que le surnom de l'adresse électronique.
- **Remarque :** Après l'ajout du numéro de l'appareil mobile pour les alertes textuelles, un « code d'activation » est envoyé à l'appareil (cela peut prendre quelques minutes). Cela permet de vérifier si les messages sont envoyés à la bonne adresse courriel ou à l'appareil concerné.
  - À la demande du système, entrez le code d'activation, puis sélectionnez le bouton Activer. OU

Cliquez sur le lien **Renvoyer le code** si vous n'avez pas reçu le code. Un nouveau message sera envoyé avec le code d'activation. OU

Pour activer la notification ultérieurement, sélectionnez le lien **Activer plus tard** lorsque le système vous demande le code d'activation. Lorsque vous êtes prêts à activer la notification, allez à l'écran **Enregistrement d'un canal d'alerte**, puis sélectionnez le lien **Activer** adjacent à l'alerte voulue.

#### Figure 2–10 : Écran d'activation de l'appareil mobile

| Entrer le co                                           | de d'activation                                                                                                    | × |
|--------------------------------------------------------|----------------------------------------------------------------------------------------------------|---|
| Code d'activa                                          | tion                                                                                                    |   |
| Si vous n'avez p<br>'Renvoyer le cr<br>appareil mobile | bas reçu le code d'activation, veuillez cliquer sur le lien<br>ode" . Un nouveau code d'activation sera envoyé à votre<br>e à 012 345 6789 |   |
|                                                        | Activer                                                                                                    |   |
|                                                        | Activer plus tard                                                                                                    |   |

## 3 Utilisation de Contrôles de paiements Visa

La page **Sommaire du compte de VPC** est la page d'accueil de l'application. Cet écran permet à l'administrateur de société de voir toutes les cartes inscrites et leurs états, de gérer les paramètres des cartes, d'ajouter et de supprimer des titulaires de carte.

| /ISA                                  | Contrôles o                                                                       | le paiement                                                           | ACCUEIL                                                 | CANAUX D'ALERTE                                 | MON COMPTE                                    | AIDE SE DÉCONNEC                     | TER                                                 |
|---------------------------------------|-----------------------------------------------------------------------------------|-----------------------------------------------------------------------|---------------------------------------------------------|-------------------------------------------------|-----------------------------------------------|--------------------------------------|-----------------------------------------------------|
| OMMA<br>comptes que<br>us pouvez ajoi | <b>ire du comp</b><br>e vous avez inscrits au serv<br>uter ou modifier les règles | <b>te</b><br>ice sont indiqués ci-dessou<br>de blocage ou activer des | us. Vous pouvez inscrire d<br>canaux de notification en | les comptes suppléme<br>cliquant sur le lien co | entaires en cliquant :<br>rrespondant pour la | sur le bouton Ajouter un<br>o carte. | e carte. Pour chaque carte ins<br>Ajouter une carte |
| N (4                                  | ° DE COMPTE<br>• DERNIERS) ①                                                      | PRÉNOM                                                                | NOM                                                     | ÉTAT ①                                          | RÈGLES ①                                      |                                      |                                                     |
| 1. <b>O</b>                           | 000                                                                               | Bob                                                                   | Smith                                                   | Activé                                          | Modifier                                      | Modifier                             | Copier les paramètres<br>Bloquer                    |
| . 🗌 oc                                | 000                                                                               | Bob                                                                   | Smith                                                   | Activé                                          | Modifier                                      | Modifier                             | Copier les paramètres<br>Bloquer                    |
|                                       | 000                                                                               | Bob                                                                   | Smith                                                   | Activé                                          | Modifier                                      | Modifier                             | Copier les paramètres<br>Bloquer                    |
|                                       |                                                                                   |                                                                       |                                                         |                                                 |                                               |                                      |                                                     |
| 3. <b>O</b> C                         | 000                                                                               | Bob                                                                   | Smith                                                   | Règles non<br>définies                          | Définir des<br>règles                         | Définir des alertes                  | Non défini/ <b>Bloquer</b>                          |

La page indiquée dans la Figure 3–1 permet à l'administrateur de société de configurer les paramètres de la carte d'employé, par exemple :

- Ajouter des cartes.
- Configurer des règles et des alertes, et les modifier. Ou utiliser les paramètres de copie pour copier des règles, des alertes, ou les deux, vers une autre carte.
- Utiliser le menu déroulant au bas de l'écran pour supprimer des cartes et désactiver ou activer des paramètres. Confirmer les tâches effectuées lorsque le système vous le demande.

## 3.1 Gestion des cartes

#### 3.1.1 Ajouter des cartes d'employés

L'administrateur peut ajouter des cartes de crédit Visa Affaires des employés et définir les règles de leur utilisation. L'application Contrôles de paiements Visa (VPC) ne permet qu'un seul identifiant d'administrateur de société pour chaque ensemble de cartes.

Vous aurez besoin des renseignements mentionnés dans la section « Préalables » avant d'ajouter des cartes d'employés.

- 1. Allez à la page **Sommaire du compte de VPC**.
- 2. Cliquez sur **Ajouter une carte** à la page **Sommaire du compte de VPC** pour afficher l'écran Ajouter une carte.

#### Figure 3–2 : Écran Ajouter une carte

| Ajouter         | une carte                                   |
|-----------------|---------------------------------------------|
| Prénom          |                                             |
| I               |                                             |
| Nom             |                                             |
|                 |                                             |
| Numéro de co    | mpte Visa                                   |
|                 |                                             |
| Date d'expirati | on Valeur de vérification de la carte 2 (CV |
| 01 💌            | 2017 🔻                                      |
|                 |                                             |
|                 | Ajouter une autre carte                     |
|                 | Terminé                                     |
|                 | Annuler                                     |

Entrez les renseignements sur l'employé, puis cliquez sur Terminé.
 OU

Pour ajouter plusieurs cartes, cliquez sur **Ajouter une autre carte** jusqu'à ce que vous ayez atteint le nombre de cartes voulues, puis cliquez sur **Terminé**. OU

Pour revenir à l'écran précédent sans ajouter de carte, cliquez sur le lien Annuler.

La nouvelle carte sera ajoutée au système.

**Remarque :** Seules les cartes de crédit Visa Affaires de votre société peuvent être configurées dans VPC. Les cartes de débit Affaires et de consommateur ne sont pas prises en charge et ne peuvent pas être inscrites.

#### 3.1.2 Mise à jour des renseignements sur la carte

#### Pour mettre à jour les renseignements d'une carte existante

- 1. Allez à la page **Sommaire du compte de VPC**.
- 2. Dans la colonne N° de compte (4 derniers), sélectionnez le numéro de carte que vous voulez modifier.

| Mettre à jour la carte                  |                   |   |
|-----------------------------------------|-------------------|---|
| Prénom                                  | Nom               |   |
| Smith                                   | Bob               |   |
| Numéro do comoto Vico                   | Data d'avairation |   |
| Numero de compte visa                   | Date d expiration | - |
| >>>>>>>>>>>>>>>>>>>>>>>>>>>>>>>>>>>>>>> | 04 🐨 2018 💌       |   |

#### Figure 3–3 : Écran Mettre à jour la carte

- 3. Apportez les changements nécessaires aux renseignements sur la carte.
- 4. Cliquez sur **Terminé** pour enregistrer vos changements. Pour revenir à la page précédente sans enregistrer les changements, cliquez sur le lien **Annuler**.

Les renseignements sur la carte choisie seront mis à jour.

#### 3.1.3 Supprimer une carte

#### Pour supprimer une ou plusieurs cartes

- 1. Allez à la page **Sommaire du compte de VPC**.
- 2. Sélectionnez la ou les cases à cocher adjacentes aux cartes que vous voulez supprimer.
- 3. Sélectionnez l'option **Retirer les cartes des lignes sélectionnées** à partir du menu déroulant.

| VIS                           | A Contrôles                                                                                                    | de paiement                                                                                                    | ACCUEIL                                                 | CANAUX D'ALERTE                               | MON COMPTE                                     | AIDE SE DÉCONNECT                   | ER                                                      |
|-------------------------------|----------------------------------------------------------------------------------------------------|----------------------------------------------------------------------------------------------------|---------------------------------------------------------|-----------------------------------------------|------------------------------------------------|-------------------------------------|---------------------------------------------------------|
| Som<br>Les compi<br>vous pouv | maire du comp<br>tes que vous avez inscrits au ser<br>rez ajouter ou modifier les règle                                                                                                    | Dte<br>vice sont indiqués ci-desso<br>s de blocage ou activer des                                                                | us. Vous pouvez inscrire d<br>canaux de notification en | es comptes supplém<br>cliquant sur le lien cc | entaires en cliquant :<br>orrespondant pour la | sur le bouton Ajouter une<br>carte. | carte. Pour chaque carte inscrite,<br>Ajouter une carte |
|                               | N° DE COMPTE<br>(4 DERNIERS) ①                                                                                                    | PRÉNOM                                                                                                    | NOM                                                     | ÉTAT ①                                        | RÈGLES ①                                       |                                     |                                                         |
| 1.                            | 0000                                                                                                    | Bob                                                                                                    | Smith                                                   | Activé                                        | Modifier                                       | Modifier                            | Copier les paramètres /<br>Bloquer                      |
| 2.                            | 0000                                                                                                    | Bob                                                                                                    | Smith                                                   | Activé                                        | Modifier                                       | Modifier                            | Copier les paramètres /<br>Bloquer                      |
| з.                            | 0000                                                                                                    | Bob                                                                                                    | Smith                                                   | Activé                                        | Modifier                                       | Modifier                            | Copier les paramètres /<br>Bloquer                      |
| 4.                            | 0000                                                                                                    | Bob                                                                                                    | Smith                                                   | Règles non<br>définies                        | Définir des<br>règles                          | Définir des alertes                 | Non défini/ <b>Bloquer</b>                              |
|                               | Retirer les cartes des lignes séli<br>Retirer les cartes des lignes s<br>Retirer les contrôles pour les<br>Activer les contrôles pour les<br>Désactiver les contrôles pou<br>Retirer les alertes pour les lig | ctionnées<br>xélectionnées<br>lignes sélectionnées<br>: lignes sélectionnées<br>r les lignes sélectionnées<br>gnes sélectionnées | All                                                     | er                                            | ٥                                              |                                     |                                                         |

#### Figure 3–4 : Menu déroulant d'action

- 4. Cliquez sur Aller.
- 5. Cliquez sur **Soumettre** pour confirmer. Pour revenir à la page précédente sans enregistrer les changements, cliquez sur le lien **Annuler**.

Les cartes sélectionnées seront supprimées de VPC.

#### 3.1.4 Bloquer une carte

#### Pour bloquer une carte

- 1. Allez à la page **Sommaire du compte de VPC**.
- 2. Cliquez sur le lien **Bloquer** adjacent à la carte que vous voulez bloquer.
- 3. Cliquez sur **Confirmer** pour bloquer la carte. Pour revenir à la page précédente sans enregistrer les changements, cliquez sur le lien **Annuler**.

La carte sélectionnée sera bloquée.

## 3.2 Gestion des transactions refusées

Les administrateurs de société peuvent choisir que les alertes leur soient envoyées ainsi qu'aux employés concernés lorsqu'une transaction est refusée. Ces alertes peuvent être envoyées par message texte depuis un appareil mobile ou par courriel. Lorsque vous constatez la tentative d'une transaction restreinte, vous pouvez :

- Discuter le motif du refus de la transaction avec l'employé.
- Évaluer et déterminer s'il y a lieu d'accorder une exception ou s'il faut autoriser ce genre de transactions à l'avenir.

Ignorer temporairement les contrôles en se connectant à l'application VPC. Vous pouvez supprimer un contrôle en particulier ou supprimer temporairement tous les contrôles.

## 3.3 Gestion des notifications

Après avoir configuré les notifications, les administrateurs peuvent consulter, supprimer et configurer les alertes existantes à l'écran Modifier le canal d'alerte. Les alertes permettent d'aviser les utilisateurs lorsqu'une transaction a été rejetée.

**Remarque :** La règle **de limites de dépenses** peut générer des notifications pour les transactions refusées ainsi que des alertes concernant l'évolution des cartes qui vont atteindre la limite fixée.

#### 3.3.1 Mise à jour des cartes individuelles

Pour consulter ou modifier les alertes existantes

- 1. Allez à la page Sommaire du compte de VPC.
- 2. Sous la colonne Notifications, cliquez sur le lien **Modifier** adjacent à la carte que vous voulez consulter ou dont vous voulez mettre à jour les alertes.
- Sélectionnez, ou désélectionnez les adresses courriel ou les numéros de téléphone pour lesquels les notifications des transactions rejetées seront envoyées.

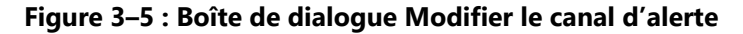

| Adresse courriel                                            | Numéro de l'appareil mobile                              |
|-------------------------------------------------------------|----------------------------------------------------------|
| test123@visa.com<br>test1234@visa.com<br>test12345@visa.com | 13031234567<br>13031234568<br>13031234569<br>13031234570 |

- 4. Sélectionnez, ou désélectionnez les adresses courriel ou les numéros de téléphone pour lesquels les notifications des transactions rejetées seront envoyées.
- 5. Cliquez sur **Soumettre**. Pour revenir à la page précédente sans enregistrer les changements, cliquez sur le lien **Annuler**.

Les canaux d'alerte concernant la carte sélectionnée seront mis à jour.

#### 3.3.2 Mises à jour des alertes de plusieurs cartes

#### Pour supprimer les alertes de plusieurs cartes

- 1. Allez à la page **Sommaire du compte de VPC**.
- 2. Sélectionnez la ou les cases à cocher adjacentes aux cartes dont vous voulez supprimer les alertes.
- 3. Sélectionnez l'option **Retirer les alertes pour les lignes sélectionnées** à partir du menu déroulant.

| V                       | S                       | Contrôles o                                                                                                    | de paiement                                                                                                    | ACCUEIL                                                     | CANAUX D'ALERTE                               | MON COMPTE                                     | AIDE SE DÉCO                 | INNECTER                                    |
|-------------------------|-------------------------|----------------------------------------------------------------------------------------------------|----------------------------------------------------------------------------------------------------|-------------------------------------------------------------|-----------------------------------------------|------------------------------------------------|------------------------------|---------------------------------------------|
| SOI<br>Les co<br>vous p | mptes<br>iouvez         | que vous avez inscrits au ser<br>ajouter ou modifier les règle                                                                                                    | Dte<br>vice sont indiqués ci-desso<br>s de blocage ou activer des                                                             | ous. Vous pouvez inscrire de<br>s canaux de notification en | es comptes supplém<br>cliquant sur le lien co | entaires en cliquant s<br>orrespondant pour la | sur le bouton Ajou<br>carte. | iter une carte. Pour chaque carte inscrite, |
|                         |                         |                                                                                                    |                                                                                                    |                                                             |                                               |                                                | [                            | Ajouter une carte                           |
|                         |                         | Nº DE COMPTE<br>(4 DERNIERS) (Î)                                                                                                    | PRÉNOM                                                                                                    | NOM                                                         | ÉTAT ①                                        | RÈGLES ①                                       | NOTIFICATION                 | s ① ACTIONS ①                               |
| 1.                      |                         | 0000                                                                                                    | Bob                                                                                                    | Smith                                                       | Activé                                        | Modifier                                       | Modifier                     | Copier les paramètres /<br>Bloquer          |
| 2.                      |                         | 0000                                                                                                    | Bob                                                                                                    | Smith                                                       | Activé                                        | Modifier                                       | Modifier                     | Copier les paramètres /<br>Bloquer          |
| 3.                      |                         | 0000                                                                                                    | Bob                                                                                                    | Smith                                                       | Activé                                        | Modifier                                       | Modifier                     | Copier les paramètres /<br>Bloquer          |
| 4.                      |                         | 0000                                                                                                    | Bob                                                                                                    | Smith                                                       | Règles non<br>définies                        | Définir des<br>règles                          | Définir des ale              | ertes Non défini/ <b>Bloquer</b>            |
|                         | Ret<br>R<br>A<br>D<br>R | tirer les cartes des lignes séle<br>letirer les cartes des lignes s<br>letirer les contrôles pour les<br>ctiver les contrôles pour les<br>désactiver les contrôles pour<br>letirer les alertes pour les lig | ctionnées<br>électionnées<br>lignes sélectionnées<br>lignes sélectionnées<br>r les lignes sélectionnées<br>gnes sélectionnées | All                                                         | er                                            | 1                                              |                              |                                             |

Figure 3–6 : Menu déroulant d'action

- 4. Cliquez sur Aller.
- 5. Cliquez sur **Soumettre** pour confirmer. Pour revenir à la page précédente sans enregistrer les changements, cliquez sur le lien **Annuler**.

Toutes les alertes des cartes sélectionnées seront supprimées.

## 3.4 Gestion des règles de cartes

L'application VPC permet aux administrateurs de société de configurer des règles d'utilisation des cartes de leurs employés en fonction des besoins de l'entreprise. Grâce à ces règles, l'entreprise peut contrôler les conditions d'utilisation des cartes (où, quand et comment). Vous pouvez choisir d'utiliser seulement un type de règle, par exemple, les types de marchands (règles par catégorie). Ou, vous pouvez combiner des règles pour de multiples catégories. Les règles diffèrent pour chaque employé et vous pouvez les modifier facilement.

Vous pouvez configurer jusqu'à 25 règles par carte. VPC fait un suivi du nombre de règles définies. VPC vérifie toute transaction qu'un employé tente de payer avec une carte de crédit d'entreprise enregistrée dans le système. Les transactions assujetties à des critères de contrôle précis sont automatiquement rejetées.

#### 3.4.1 Règles des cartes

#### Pour accéder à la page des règles

- 1. Allez à la page Sommaire du compte de VPC.
- 2. Dans la colonne Règles, sélectionnez le lien **Modifier** adjacent à la carte en question.

La page des règles s'affichera. La page des règles contient des onglets représentant les quatre groupes de règles disponibles dans VPC :

- Règles de catégorie
- Règles d'emplacement
- Règles de dépenses
- Règles d'heure

Pour obtenir d'autres détails et des exemples sur les règles, consultez la FAQ en ligne; il suffit de cliquer sur **AIDE** à la page **Sommaire du compte de VPC**. En parcourant les règles, si vous placez le curseur sur l'icône d'information (①), une courte description de la règle adjacente s'affichera.

- 3. Allez à l'onglet pertinent à la page des règles.
- 4. Sélectionnez les règles voulues et remplissez les champs obligatoires.
- 5. Cliquez sur **Enregistrer** pour enregistrer vos changements. Pour revenir à la page précédente sans enregistrer les changements, cliquez sur le lien **Annuler**.

Les règles de la carte choisie seront mises à jour.

#### 3.4.1.1 Règles de catégorie

Ces règles vous permettent de bloquer des types de marchands en particulier. Par exemple, les marchands d'alcool, de tabac ou de divertissements ou encore des fournisseurs de services de voyages comme le montre la Figure 3–7.

| VIS            | Contrôles de p                        |                                                      | IAUX D'ALERTE MON COMPTE AIDE              | E SE DÉCONNECTER                               |
|----------------|---------------------------------------|------------------------------------------------------|--------------------------------------------|------------------------------------------------|
| Règles         | s de carte pour Jo                    | hn Smith (quatre dernie                              | rs chiffres = 0000)                        |                                                |
| Veuillez sélec | tionner les règles de carte que vous  | lésirez activer pour cette carte. Les règles disponi | bles ont été classées dans les quatre ongl | ets ci-dessous. Veuillez díquer sur le bouton  |
| Enregistrer lo | orsque vous avez terminé de sélection | iner les règles pour cette carte.                    |                                            | Désartiver temporairement tous les contrôles : |
| RÈG            | ILES DE CATÉGORIE                     | RÈGLES D'EMPLACEMENT                                 | RÈGLES DE DÉPENSES                         | RÈGLES D'HEURE                                 |
| Veuillez c     | hoisir les groupes de marchands qu    | e vous désirez bloquer.                              |                                            |                                                |
|                | Marchands dont les produits ou ser    | vices s'adressent aux adultes ①                      |                                            |                                                |
| \$             | Compagnie aérienne ①                  |                                                      |                                            |                                                |
| ~              | Hôtel ①                               |                                                      |                                            |                                                |
| ~              | Location de voiture ①                 |                                                      |                                            |                                                |
| \$             | Restaurant ①                          |                                                      |                                            |                                                |
| ~              | Services de restauration rapide ①     |                                                      |                                            |                                                |
| ~              | Bijouterie ①                          |                                                      |                                            |                                                |
| \$             | Électronique ①                        |                                                      |                                            |                                                |
| $\checkmark$   | Alcool et tabac (i)                   |                                                      |                                            |                                                |
| $\checkmark$   | Carburant ①                           |                                                      |                                            |                                                |
| \$             | Transport terrestre ①                 |                                                      |                                            |                                                |
| $\checkmark$   | Fournitures de bureau 🛈               |                                                      |                                            |                                                |
| $\checkmark$   | Marchés d'alimentation et pharmac     | ies ①                                                |                                            |                                                |
| \$             | Marchands dans le domaine du div      | ertissement ①                                        |                                            |                                                |
| $\checkmark$   | Services publics (i)                  |                                                      |                                            |                                                |
| $\checkmark$   | Vêtements et vente au détail généra   | le ①                                                 |                                            |                                                |
|                | Médical ①                             |                                                      |                                            |                                                |
|                |                                       |                                                      |                                            |                                                |
|                |                                       |                                                      |                                            |                                                |
|                |                                       |                                                      | Enregistrer                                | Annuler                                        |

**Remarque :** Lorsque vous sélectionnez l'option **Tout sauf le carburant**, toutes les autres catégories seront bloquées pour la carte. Veuillez faire preuve de prudence lorsque vous choisissez cette option.

#### 3.4.1.2 Règles d'emplacement

Ces règles vous permettent de définir l'emplacement où la carte Visa Affaires a été utilisée et de définir les limites pour les achats internationaux, comme le montre la Figure 3–8.

| VIS                              | Contrôle                                            | s de paiement                                                               | ACCUEIL C                                 | CANAUX D'ALERTE MON COMPTE AIDE                  | SE DÉCONNECTER                                |
|----------------------------------|-----------------------------------------------------|-----------------------------------------------------------------------------|-------------------------------------------|--------------------------------------------------|-----------------------------------------------|
| Règles                           | de carte p                                          | our John Smith (q                                                           | uatre derni                               | ers chiffres = 0000)                             |                                               |
| Veuillez sélec<br>Enregistrer lo | tionner les règles de car<br>rsque vous avez termin | te que vous désirez activer pour ce<br>é de sélectionner les règles pour ce | tte carte. Les règles dispo<br>tte carte. | onibles ont été classées dans les quatre onglets | ci-dessous. Veuillez diquer sur le bouton     |
| Vous avez act                    | tivé 28 sur un total de 30                          | ) règles.                                                                   |                                           |                                                  | ésactiver temporairement tous les contrôles : |
| RÈG                              | LES DE CATÉGORIE                                    | RÈGLES D'E                                                                  | IPLACEMENT                                | RÈGLES DE DÉPENSES                               | RÈGLES D'HEURE                                |
| Veuillez d                       | hoisir les règles d'empl                            | acement que vous désirez activer                                            |                                           |                                                  |                                               |
| ~                                | Bloquer tous les achats                             | effectués auprès de marchands ir                                            | itemationaux ①                            |                                                  |                                               |
| ~                                | Bloquer tous les achats<br>Pays                     | dans les pays suivants ${\rm \textcircled{O}}$                              |                                           |                                                  |                                               |
|                                  | AFGHANISTAN                                         |                                                                             | The Retirer                               |                                                  |                                               |
|                                  | ALBANIE                                             |                                                                             | The Retirer                               |                                                  |                                               |
|                                  | Zaïre                                               |                                                                             | The Retirer                               |                                                  |                                               |
|                                  | Ajouter nouveau                                     |                                                                             |                                           |                                                  |                                               |
|                                  | Autoriser les achats un<br>Pavs                     | iquement dans les pays suivants ()                                          |                                           |                                                  |                                               |
|                                  | AFGHANISTAN                                         |                                                                             | ▼ Retirer                                 |                                                  |                                               |
|                                  | Ajouter nouveau                                     |                                                                             |                                           |                                                  |                                               |
| ~                                | Bloquer les achats à l'ir                           | nternational dont le montant dépa                                           | sse la limite suivante: ①                 |                                                  |                                               |
|                                  | Montant:                                            |                                                                             | -                                         |                                                  |                                               |
|                                  | 5000                                                |                                                                             | Ŧ                                         |                                                  |                                               |
| $\checkmark$                     | Bloquer les transaction                             | is effectuées en dehors de l'État sé                                        | lectionné ①                               |                                                  |                                               |
|                                  | Province:                                           |                                                                             | -                                         |                                                  |                                               |
|                                  | maska                                               |                                                                             | Ŧ                                         |                                                  |                                               |
|                                  |                                                     |                                                                             |                                           |                                                  |                                               |
|                                  |                                                     |                                                                             |                                           |                                                  |                                               |
|                                  |                                                     |                                                                             |                                           |                                                  |                                               |

#### 3.4.1.3 Règles de dépenses

Ces règles vous permettent de bloquer certaines transactions ou de fixer des montants maximums, d'interdire des avances d'argent ou de limiter le montant. Par exemple, vous pouvez limiter les montants des retraits en espèces ou bloquer des transactions de commerce électronique (Internet), comme le montre la Figure 3–9.

|                                | VISA Contrôles de paiement accueil canalix d'alerte mon compte aide se déconnecter                                                            |                                                                                                |                                                                        |                                                       |                                             |  |
|--------------------------------|----------------------------------------------------------------------------------------------------|------------------------------------------------------------------------------------------------|------------------------------------------------------------------------|-------------------------------------------------------|---------------------------------------------|--|
| Règle                          | s de carte po                                                                                                    | our John S                                                                                     | mith (quatre dernie                                                    | ers chiffres = 0000)                                  |                                             |  |
| Veuillez séle<br>Enregistrer l | ectionner les règles de carb<br>lorsque vous avez terminé                                                                                     | e que vous désirez a<br>de sélectionner les                                                    | activer pour cette carte. Les règles dispo<br>règles pour cette carte. | onibles ont été classées dans les quatre onglets ci-r | dessous. Veuillez diquer sur le bouton      |  |
| Vous avez a                    | ctivé 28 sur un total de 30                                                                                                    | règles.                                                                                        |                                                                        | Dési                                                  | activer temporairement tous les contrôles : |  |
| RÈ                             | GLES DE CATÉGORIE                                                                                                    |                                                                                                | RÈGLES D'EMPLACEMENT                                                   | RÈGLES DE DÉPENSES                                    | RÈGLES D'HEURE                              |  |
| Veuillez                       | choisir les règles de dépe                                                                                                    | nses que vous dési                                                                             | irez activer.                                                          |                                                       |                                             |  |
|                                | Bloquer tous les retraits                                                                                                    | d'espèces aux GAB                                                                              | Đ                                                                      |                                                       |                                             |  |
| 4                              | Bloquer les retraits d'es                                                                                                    | pèces aux guichets                                                                             | automatiques qui sont supérieurs à la li                               | imite définie 🛈                                       |                                             |  |
|                                | Montant:                                                                                                    |                                                                                                |                                                                        |                                                       |                                             |  |
|                                | 5000 D                                                                                                    | ÓLAR ESTADOUNID                                                                                | ENSE 🔍                                                                 |                                                       |                                             |  |
| ¥                              | Bioquer les achats dont<br>Montant:<br>5000 De                                                                                                | ÓLAR ESTADOUNID                                                                                | Frieur à la limite définie ci-dessus ())                               |                                                       |                                             |  |
| $\checkmark$                   | Bloquer tous les achats                                                                                                    | en ligne ①                                                                                     |                                                                        |                                                       |                                             |  |
|                                | Bloquer les achats en ligne dont le montant est supérieur à la limite définie ①                                                               |                                                                                                |                                                                        |                                                       |                                             |  |
| $\checkmark$                   | Montant:                                                                                                    |                                                                                                |                                                                        |                                                       |                                             |  |
| \$                             | Montant:<br>5000 D                                                                                                    | ÓLAR ESTADOUNID                                                                                | ENSE 🔍                                                                 |                                                       |                                             |  |
| *                              | 5000 De                                                                                                    | ÓLAR ESTADOUNID                                                                                | ENSE 🔻                                                                 |                                                       |                                             |  |
| >                              | Montant:<br>5000 Dr<br>Bloquer les transactions                                                                                               | ÓLAR ESTADOUNID                                                                                | ENSE v                                                                 |                                                       |                                             |  |
| 4                              | Montant:<br>5000 D<br>Bloquer les transactions<br>Montant:                                                                                    | ÓLAR ESTADOUNID<br>dépassant les limit<br>100000                                               | ENSE  es de dépenses définies ① DÓLAR ESTADOUNIDENSE                   | ▼                                                     |                                             |  |
| ×.                             | Montant:<br>5000 Dr<br>Bloquer les transactione<br>Montant:<br>Autorisations max.:                                                            | ÓLAR ESTADOUNID<br>i dépassant les limit<br>100000<br>10                                       | ENSE   es de dépenses définies ①  dÓLAR ESTADOUNIDENSE                 | ▼                                                     |                                             |  |
| Y                              | Montant:<br>5000 D<br>Bloquer les transactions<br>Montant:<br>Autorisations max.:<br>Type de plage:                                           | ÓLAR ESTADOUNID<br>i dépassant les limit<br>100000<br>10<br>Jour précis – récur                | ENSE   es de dépenses définies  D DÓLAR ESTADOUNIDENSE rent            | ▼                                                     |                                             |  |
| Y                              | Montant:<br>5000 D<br>Bloquer les transactions<br>Montant:<br>Autorisations max.:<br>Type de plage:<br>Jour précis – récurrent:               | ÓLAR ESTADOUNID<br>: dépassant les limit<br>100000<br>10<br>Jour précis – récun<br>1           | ENSE   es de dépenses définies   dóLAR ESTADOUNIDENSE  rent  v         | <b>V</b>                                              |                                             |  |
| Y                              | Montant:<br>5000 D<br>Bloquer les transactions<br>Montant:<br>Autorisations max.:<br>Type de plage:<br>Jour précis – récurrent:<br>Notifier:  | ÓLAR ESTADOUNID<br>: dépassant les limit<br>100000<br>10<br>Jour précis – récur<br>1<br>Aucune | ENSE   es de dépenses définies   DÓLAR ESTADOUNIDENSE  rent            | •                                                     |                                             |  |
| Y                              | Montant:<br>5000 D<br>Bloquer les transactions<br>Montant:<br>Autorisations max.:<br>Type de plage:<br>Jour précis – récurrent:<br>Notifier:  | ÓLAR ESTADOUNID<br>dépassant les limit<br>100000<br>10<br>Jour précis – récun<br>1<br>Aucune   | ENSE                                                                   | ▼                                                     |                                             |  |
| X                              | Montant:<br>5000 Dr<br>Bioquer les transactions<br>Montant:<br>Autorisations max.:<br>Type de plage:<br>Jour précis – récurrent:<br>Notifier: | ÓLAR ESTADOUNID<br>i dépassant les límit<br>100000<br>10<br>Jour précis – récun<br>1<br>Aucune | ENSE                                                                   | V                                                     |                                             |  |
| X                              | Montant:<br>5000 Dr<br>Bloquer les transactions<br>Montant:<br>Autorisations max.:<br>Type de plage:<br>Jour précis – récurrent:<br>Notifier: | ÓLAR ESTADOUNID<br>a dépassant les limit<br>100000<br>10<br>Jour précis – récur<br>1<br>Aucune | ENSE                                                                   | V                                                     |                                             |  |

**Remarque :** La règle de limites de dépenses est la seule règle qui peut générer des notifications en fonction des transactions rejetées et l'évolution des cartes qui vont atteindre la limite fixée.

#### 3.4.1.4 Règles d'heure

Ces règles vous permettent de fixer des horaires précis par jour de la semaine. Les exemples ci-après montrent les règles d'heure définies pour bloquer l'utilisation des cartes :

- Toute la journée –00 h 00 à 23 h 59 (samedi et dimanche).
- De minuit (00 h 00) à l'heure d'ouverture le lundi (8 h).
- De l'heure de fermeture (18 h) jusqu'à minuit (23 h 59) (mercredi)

L'administrateur de société peut définir un horaire dans une journée pendant lequel les transactions ne peuvent pas être effectuées. Vous pourriez aussi définir des contrôles seulement pendant les jours de fermeture de votre entreprise pour avoir une certaine flexibilité pendant les jours ouvrables, comme vous pouvez définir une seule tranche horaire par jour.

Toutes les restrictions temporelles définies dans l'onglet **Règles d'heure** sont considérées comme une seule règle. Par exemple, les cinq restrictions temporelles présentées dans la Figure 3–10 comptent pour une seule règle.

Figure 3–10 : Règles d'heure

| VISA                                         | Contrôles de                                                                                                    | paiemen                                                     | t ACCUEIL                                                         | CANAUX D'ALERTE           | MON COMPTE AIDE SED                            | ÉCONNECTER            |                      |
|----------------------------------------------|----------------------------------------------------------------------------------------------------|-------------------------------------------------------------|-------------------------------------------------------------------|---------------------------|------------------------------------------------|-----------------------|----------------------|
| Règles<br>Veuillez sélect<br>Enregistrer lor | de carte pour J<br>ionner les règles de carte que vo<br>sque vous avez terminé de sélec                                                                                                 | ohn Smith<br>us désirez activer po<br>tionner les règles po | (quatre dern<br>ur cette carte. Les règles dis<br>ur cette carte. | iers chiffres             | 5 = 0000)<br>s dans les quatre onglets ci-de:  | ssous. Veuillez dique | r sur le bouton      |
| Vous avez acti                               | vé 28 sur un total de 30 règles.                                                                                                    |                                                             |                                                                   |                           | Désact                                         | iver temporairement   | tous les contrôles : |
| RÈGI                                         | ES DE CATÉGORIE                                                                                                    | RÈGLES                                                      | D'EMPLACEMENT                                                     | RÈGLE                     | S DE DÉPENSES                                  | RÈGLES D'HEURE        |                      |
| Y                                            | Cochez cette case pour bloquer les transactions ef<br>transactions effectuées en dehors de ces heures se<br>Sélectionner votre fuseau horaire<br>Afrique – Casablanca, Monrovia<br>Jour |                                                             | ctuées en dehors des heure<br>ont bloquées. ①<br>Heure de début   | s ouvrables. Précisez les | heures (heure locale) de chaqu<br>Heure de fin | e jour ouvrable. Les  |                      |
|                                              | DIM                                                                                                    | Ŧ                                                           | 00:00                                                             |                           | 01:00                                          | Ψ.                    | Retirer              |
|                                              | LUN                                                                                                    | V                                                           | 01:00                                                             | ٧                         | 04:00                                          | V                     | Retirer              |
|                                              | MAR                                                                                                    | V                                                           | 00:00                                                             | v                         | 05:00                                          |                       | Retirer              |
|                                              | Ajouter nouveau                                                                                                    |                                                             |                                                                   |                           |                                                |                       |                      |
|                                              |                                                                                                    |                                                             |                                                                   |                           | Enregistrer                                    | A                     | unuler               |

#### 3.4.2 Modification des règles et des contrôles

Dans certains cas, il se peut que l'administrateur de société soit obligé de changer les règles temporairement ou définitivement.

#### EXEMPLES

Vous avez probablement restreint aux employés l'accès à des hôtels ou des restaurants, mais vous voulez maintenant que deux employés assistent à une conférence. Pour éviter que les transactions de leurs déplacements soient refusées, vous pouvez supprimer les contrôles de leurs cartes pendant la durée de la conférence et les rétablir après leur retour.

Il se peut que la description de poste d'un employé change, dans ce cas, vous êtes obligé de mettre à jour de manière permanente les contrôles d'utilisation de la carte.

À la page **Sommaire du compte de VPC**, vous pouvez désactiver ou réactiver des règles en utilisant l'une ou l'autre des options suivantes :

- Sélectionner la fonction **Modifier** pour une carte précise et rétablir n'importe quelle règle individuellement.
- Utiliser le menu déroulant depuis la page Sommaire du compte de VPC.

#### 3.4.2.1 Modification des règles existantes d'une carte

#### Pour modifier les règles existantes d'une carte

- 6. Allez à la page **Sommaire du compte de VPC**.
- 7. Dans la colonne Règles, cliquez sur le lien **Modifier** adjacent à la carte dont vous voulez configurer les règles.
- 8. Allez à l'onglet pertinent à la page des règles.
- 9. Configurez les règles et les champs voulus.
- 10. Cliquez sur **Soumettre** pour enregistrer vos changements. Pour revenir à la page précédente sans enregistrer les changements, cliquez sur le lien **Annuler**.

Les règles de la carte choisie seront mises à jour.

#### 3.4.2.2 Configuration des règles de plusieurs cartes

#### Pour configurer les règles de plusieurs cartes

- 11. Allez à la page Sommaire du compte de VPC.
- 12. Sélectionnez la mesure à prendre dans le menu déroulant correspondant. Les mesures à prendre sont notamment les suivantes :
  - Retirer les contrôles pour les lignes sélectionnées : Permet de supprimer toutes les règles et tous les contrôles des cartes sélectionnées.
  - Activer les contrôles pour les lignes sélectionnées : Permet de rétablir les règles et les contrôles des cartes sélectionnées.
  - Désactiver les contrôles pour les lignes sélectionnées : Permet de désactiver les règles et les contrôles des cartes sélectionnées.

#### Figure 3–11 : Menu déroulant d'action

| VIS                                                                                                    | A Contrôles o                                                                                                    | de paiement | ACCUEIL | CANAUX D'ALERTE        | MON COMPTE            | AIDE SE DÉC   | ONNECTER                           |  |
|----------------------------------------------------------------------------------------------------|----------------------------------------------------------------------------------------------------|-------------|---------|------------------------|-----------------------|---------------|------------------------------------|--|
| Somi<br>Les compte<br>vous pouve                                                                                                    | Sommaire du compte<br>Les comptes que vous avez inscrits au service sont indiqués ci-dessous. Vous pouvez inscrire des comptes supplémentaires en cliquant sur le bouton Ajouter une carte. Pour chaque carte inscrite,<br>vous pouvez ajouter ou modifier les règles de blocage ou activer des canaux de notification en cliquant sur le lien correspondant pour la carte. |             |         |                        |                       |               |                                    |  |
|                                                                                                    | N° DE COMPTE<br>(4 DERNIERS) ①                                                                                                    | PRÉNOM      | NOM     | ÉTAT (Ì)               | RÈGLES 🛈              | NOTIFICATIO   |                                    |  |
| 1.                                                                                                    | 0000                                                                                                    | Bob         | Smith   | Activé                 | Modifier              | Modifier      | Copier les paramètres /<br>Bloquer |  |
| 2.                                                                                                    | 0000                                                                                                    | Bob         | Smith   | Activé                 | Modifier              | Modifier      | Copier les paramètres /<br>Bloquer |  |
| 3.                                                                                                    | 0000                                                                                                    | Bob         | Smith   | Activé                 | Modifier              | Modifier      | Copier les paramètres /<br>Bloquer |  |
| 4.                                                                                                    | 0000                                                                                                    | Bob         | Smith   | Règles non<br>définies | Définir des<br>règles | Définir des a | lertes Non défini/ Bloquer         |  |
| Retirer les cartes des lignes sélectionnées       Aller         Retirer les cartes des lignes sélectionnées         Retirer les contrôles pour les lignes sélectionnées         Activer les contrôles pour les lignes sélectionnées         Désactiver les contrôles pour les lignes sélectionnées         Retirer les alertes pour les lignes sélectionnées |                                                                                                    |             |         |                        |                       |               |                                    |  |

- 13. Cliquez sur Aller.
- 14. Cliquez sur **Soumettre** pour confirmer. Pour revenir à la page précédente sans enregistrer les changements, cliquez sur le lien **Annuler**.

Les règles de la carte choisie seront mises à jour.

#### 3.4.3 Fonction de copie d'une règle

Une fois que l'administrateur de société a configuré une carte, il peut copier les paramètres de celle-ci et les appliquer à d'autres cartes dans le système :

1. À la page **Sommaire du compte de VPC**, sélectionnez le lien **Copier les paramètres** adjacents à la carte dont vous voulez copier les paramètres (carte source).

| pie  | r les pa           | aramètres                                  |                                          |                                              |                                                    |                                   |
|------|--------------------|--------------------------------------------|------------------------------------------|----------------------------------------------|----------------------------------------------------|-----------------------------------|
| ecti | ionner<br>iètres d | les cartes dont vou<br>de règle (dépenses, | is désirez copier le<br>catégorie, empla | es paramètres de car<br>cement, heure et dat | te Paramètres de règle<br>e) seront copiés. Tout j | eà. Tous les<br>paramètre existar |
| O    | emplac<br>Copie    | :é et ne sera pas ré<br>er les règles ○ C  | cupérable.<br>opier les alertes          | Copier les deux                              |                                                    |                                   |
|      |                    | 4 DERNIERS N°<br>COMPTE                    | PRÉNOM                                   | NOM                                          | ÉTAT DES<br>ALERTES                                | ÉTAT DES<br>RÈGLES                |
| 1.   |                    | 0000                                       | Bob                                      | Smith                                        | Défini                                             | Activé                            |
| 2.   |                    | 0000                                       | Bob                                      | Smith                                        | Défini                                             | Activé                            |
| з.   |                    | 0000                                       | Bob                                      | Smith                                        | Défini                                             | Activé                            |
| 4.   |                    | 0000                                       | Bob                                      | Smith                                        | Non défini                                         | Non défini                        |
|      |                    |                                            |                                          | Soumettre                                    | 1                                                  |                                   |
|      |                    |                                            |                                          | Annuler                                      | -                                                  |                                   |

- 2. Sélectionnez le bouton radio **Copier les règles**, **Copier les alertes** ou **Copier les deux** à l'écran Copier les paramètres.
- 3. Sélectionnez la ou les **cartes** auxquelles vous voulez copier des paramètres (cartes de destination).
- 4. Cliquez sur **Soumettre**, puis confirmez votre choix lorsque le système vous le demande. Pour revenir à la page précédente sans enregistrer les changements, cliquez sur le lien **Annuler**.

Les paramètres de la carte source seront copiés dans les cartes de destination sélectionnées.

#### 3.4.4 Désactivation temporaire de tous les contrôles

#### Pour désactiver temporairement tous les contrôles d'une carte

1. Allez à la page **Sommaire du compte de VPC**.

- 2. Dans la colonne Règles, sélectionnez le lien **Modifier** adjacent à la carte en question.
- 3. Cochez la case Désactiver temporairement tous les contrôles.
- 4. Cliquez sur **Soumettre** pour enregistrer vos changements. Pour revenir à la page précédente sans enregistrer les changements, cliquez sur le lien **Annuler**.

Tous les contrôles de la carte sélectionnée seront désactivés temporairement. Pour rétablir les contrôles, suivez les étapes ci-après, mais décochez la case **Désactiver temporairement tous les contrôles**.

## 3.5 Communiquer avec les employés au sujet de VPC

De nombreuses sociétés ont constaté que c'est une bonne pratique de communiquer avec les employés au sujet de l'utilisation des cartes Visa Affaires et des contrôles mis en place à cet effet au niveau de VPC. Vous devez aborder les sujets ci-après avec vos employés :

- L'utilisation adéquate des cartes de crédit Visa Affaires et la responsabilité des employés relativement à l'utilisation des cartes uniquement pour les dépenses d'entreprise légitimes;
- L'établissement de limites pour certaines cartes d'employés et les motifs de cette mesure. Par exemple, si un employé ne fait pas de déplacements pour le compte de la société, il est donc logique de ne pas autoriser les transactions internationales ou liées aux déplacements.
- Ce que les employés doivent faire si une transaction commerciale légitime est refusée par VPC. En général, il faut discuter la transaction avec l'administrateur de société ou le propriétaire d'entreprise. Les règles peuvent être modifiées sur le site Web de VPC si le motif de la transaction est approuvé par l'administrateur de société ou le propriétaire d'entreprise.

# 4 Gestion de comptes

Ce chapitre décrit les fonctions de gestion de **Mon compte** de l'administrateur de société.

| Options                            | Fonction                                                                                                    |  |  |
|------------------------------------|----------------------------------------------------------------------------------------------------|--|--|
| Modifier l'ouverture de session    | Permet de mettre à jour l'adresse courriel de<br>l'administrateur de société.                                                                                                    |  |  |
|                                    | <b>Remarque :</b> Vous pouvez modifier l'administrateur de société en modifiant cette adresse.                                                                                                    |  |  |
| Modifier le mot de passe           | Vous pouvez modifier votre mot de passe au besoin. Si<br>vous modifiez votre administrateur de société, vous devez<br>mettre à jour le mot de passe.                                                                                                    |  |  |
| Modifier les questions de sécurité | Permet de modifier vos questions et réponses de sécurité.<br>Si vous oubliez votre mot de passe, une des questions de<br>sécurité s'affichera de manière aléatoire aux fins de<br>vérification de l'identité. Vous devez mettre à jour les<br>questions et les réponses de sécurité si vous changez<br>l'administrateur de société. |  |  |
| Désinscrire                        | Permet de supprimer la société de l'application Contrôles<br>de paiements Visa (VPC), de désinscrire toutes les cartes et<br>de supprimer tous les paramètres et toutes les règles. Vous<br>serez invité à confirmer cette option, mais il faut faire très<br>attention, car elle n'est pas réversible.                             |  |  |
|                                    | <b>Remarque :</b> Cette option ne désinscrit pas l'administrateur.<br>Elle supprime la société de l'application VPC ainsi que toutes<br>les cartes des employés et les règles configurées sous<br>l'identifiant de l'administrateur de société connecté.                                                                            |  |  |

Tableau 4–1 : Options et fonctions de Mon compte

Figure 4–1 montre les onglets disponibles sous **Mon compte**.

#### Figure 4–1 : Options de Mon compte

| VISA Contrôles de paiement ACCUEIL CANAUX D'ALERTE MON COMPTE AIDE SE DÉCONNECTER |                                                                  |                                                                  |                                           |  |  |  |
|-----------------------------------------------------------------------------------|------------------------------------------------------------------|------------------------------------------------------------------|-------------------------------------------|--|--|--|
| Mon compte                                                                        |                                                                  |                                                                  |                                           |  |  |  |
| MODIFIER L'OUVERTURE DE SESSION                                                   | MODIFIER LE MOT DE PASSE                                         | MODIFIER LES QUESTIONS DE SÉCURITÉ                               | DÉSINSCRIRE                               |  |  |  |
| Modifier l'adresse électronique                                                   | e d'ouverture de session                                         |                                                                  |                                           |  |  |  |
| Adresse électronique actuelle<br>testuser@visa.com                                |                                                                  |                                                                  |                                           |  |  |  |
| Veuillez entrer votre nouvelle adresse é                                          | ilectronique                                                     |                                                                  |                                           |  |  |  |
| Veuillez confirmer votre nouvelle adres                                           | se électronique                                                  |                                                                  |                                           |  |  |  |
| CONSEIL : Une fois que l'adresse électronique                                     | d'ouverture de session a été modifiée, veuillez rouv<br>mot de ; | rir une session dans Visa Payment Controls en utilisan<br>passe. | t votre nouvelle adresse et votre nouveau |  |  |  |
|                                                                                   |                                                                  |                                                                  |                                           |  |  |  |
|                                                                                   |                                                                  | Annuler                                                          | Enregistrer les mises à jour              |  |  |  |

### 4.1 Mise à jour de l'administrateur de société

VPC permet seulement un identifiant d'administrateur de société pour chaque ensemble de cartes. Toutes les étapes doivent être effectuées pendant que l'administrateur de société actuel a ouvert une session.

Pendant que l'administrateur de société actuel a ouvert une session, le nouvel administrateur de société accède aux fonctions ci-dessous de **Mon compte** dans un ordre séquentiel et fait la mise à jour de chacune d'elles.

- 1. **Modifier l'ouverture de session**. Entrer l'adresse courriel du nouvel administrateur de société.
- 2. **Modifier le mot de passe**. L'ancien administrateur de société saisit le mot de passe actuel.

Le nouvel administrateur de société saisit le nouveau mot de passe.

- 3. **Modifier les questions de sécurité.** Le nouvel administrateur de société met à jour les questions et les réponses de sécurité.
- 4. Activer l'adresse courriel pour recevoir des notifications par courriel. Le nouvel administrateur de société se connecte à la page Sommaire du compte de VPC puis il clique sur Canaux d'alerte.

- 5. Le nouvel administrateur de société clique sur **Activer** et reçoit un code d'activation par courriel.
- 6. Si l'ancien administrateur de société quitte l'organisation, supprimez son identifiant de la page **Sommaire du compte de VPC**.

## 4.2 Réinitialisation d'un mot de passe oublié

Pour réinitialiser un mot de passe oublié, suivez ces étapes :

1. Cliquez sur Mot de passe oublié? à la page Inscription / Ouverture de session de VPC.

| <b>VISA</b> Contrôles de paiement                                                                                                    |                                                                    |                          |
|----------------------------------------------------------------------------------------------------|--------------------------------------------------------------------|--------------------------|
| Vous avez oublié votre mot de passe?<br>Pour réinitaliser votre mot de passe, entrez votre adresse électronique principale, répon<br>Adresse courriel | dez à une question de sécurité, puis tapez le code qui est affiché | dans l'image ci-dessous. |
| Veuillez entrer le texte ci-dessous                                                                                                    |                                                                    |                          |
|                                                                                                    | Annuler                                                            | Soumettre                |
| VISA parlout où vous<br>souhaitez être                                                                                                    |                                                                    |                          |

- 2. Saisissez les renseignements demandés, puis cliquez sur **Soumettre**. Une des questions de sécurité s'affichera de manière aléatoire aux fins de vérification de l'identité.
- 3. Entrez votre réponse de sécurité, puis cliquez sur **Soumettre**.

L'écran Vous avez oublié votre mot de passe? s'affiche.

4. Cliquez sur **Précédent** dans votre navigateur pour revenir à la page **Inscription** / **Ouverture de session de VPC**.

Vous recevrez un courriel de confirmation vous expliquant comment réinitialiser votre mot de passe.

## 4.3 Déconnexion

Pour assurer l'intégrité de votre compte, vous devez toujours vous déconnecter de VPC après avoir terminé :

- 1. Cliquez sur le lien **SE DÉCONNECTER** en haut à droite de tous les écrans.
- 2. **Confirmez** que vous voulez fermer la session ou cliquez sur **Annuler** pour revenir à l'écran précédent.

Vous ne serez plus dans votre compte.

**Remarque :** La session des utilisateurs sera automatiquement fermée après une période d'inactivité. Un message s'affichera pour confirmer la fermeture de session automatique.